Debugging and Testing tools to ease customer Application development

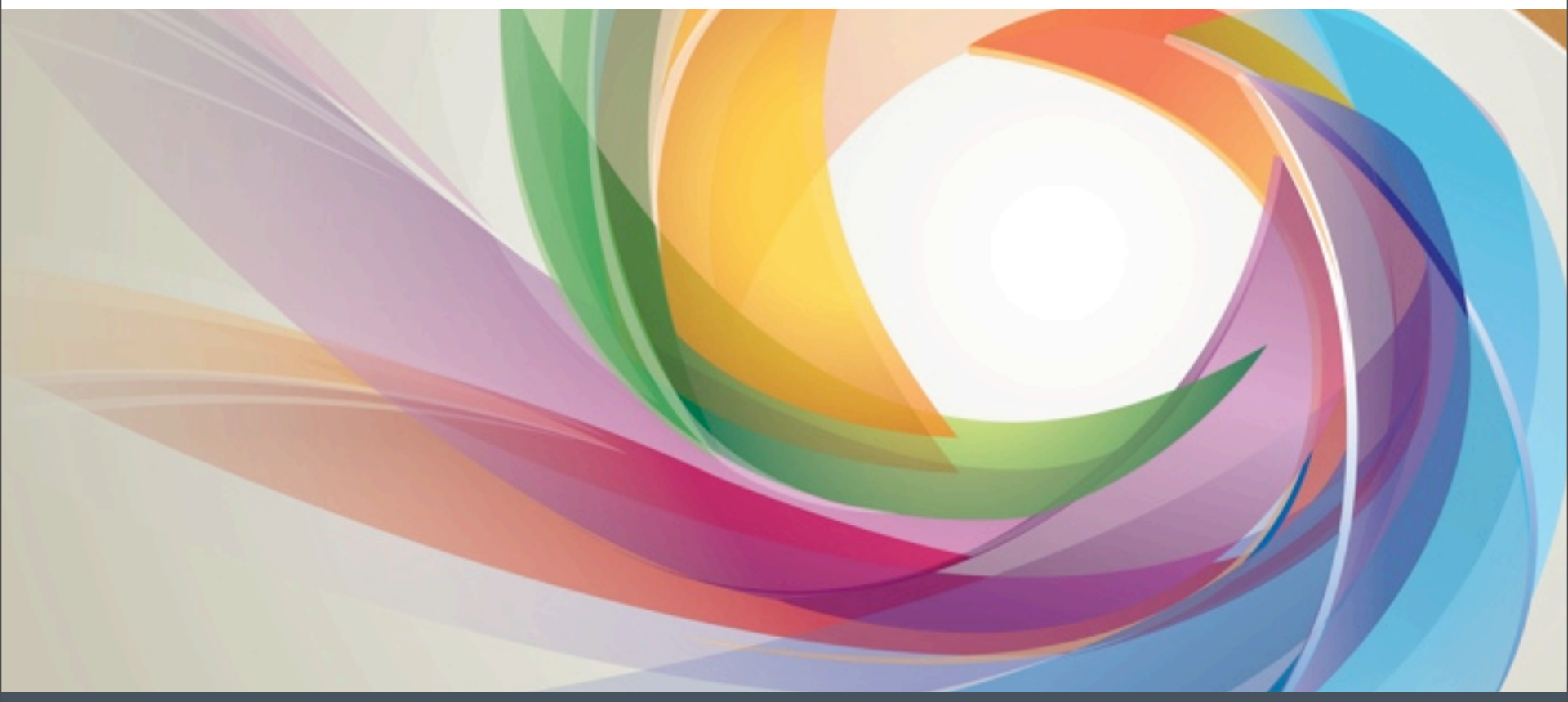

 $\ensuremath{\mathbb{C}}$  2012 Adobe Systems Incorporated. All Rights Reserved. Adobe Confidential.

- Introduction
  - Initiative to bring advanced development tools directly inside AEM
  - Located in AEM Authoring (Developer Mode layer)

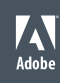

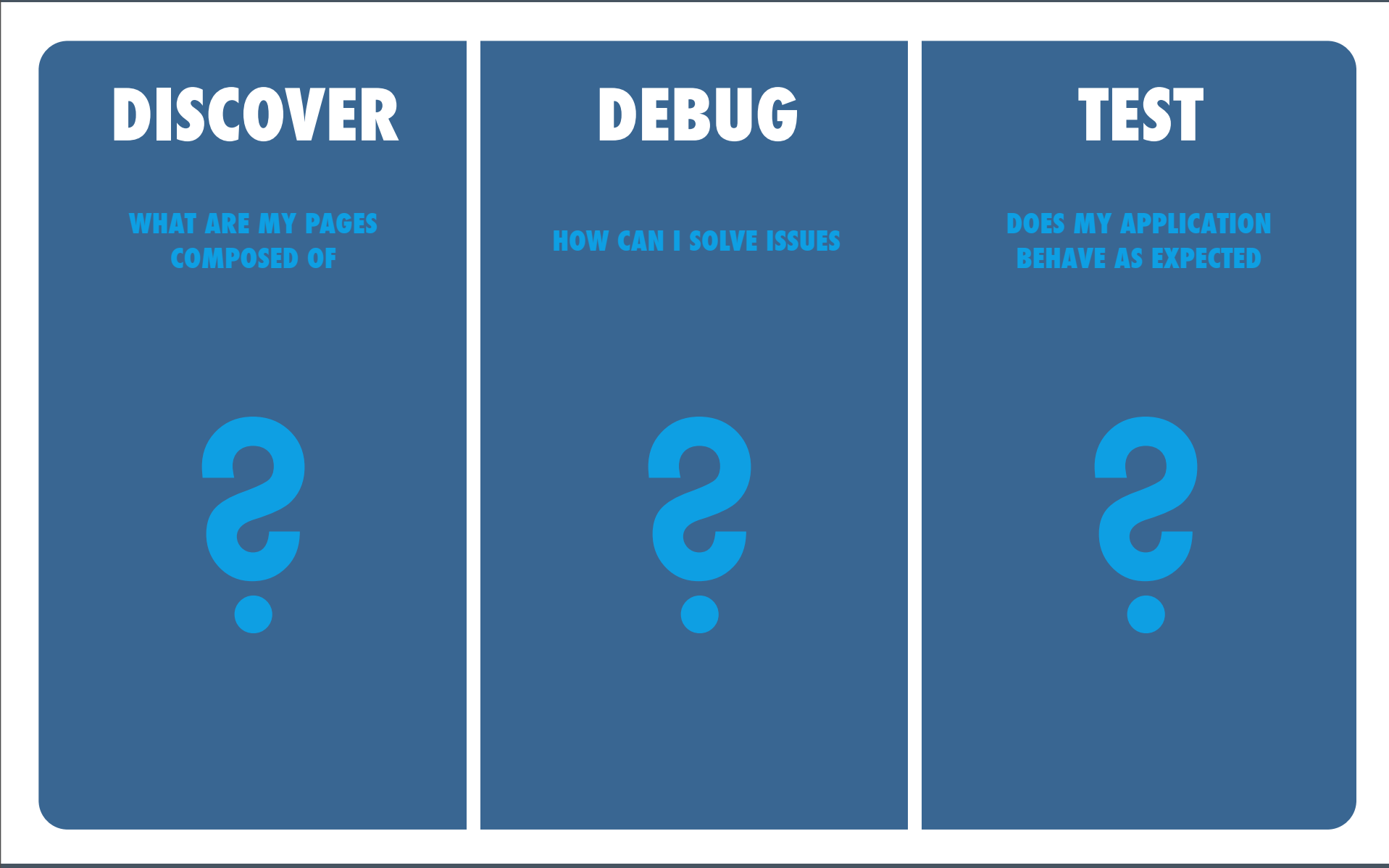

# **DISCOVER** WHAT ARE MY PAGES COMPOSED OF ?

#### DISCOVER – What are my pages composed of?

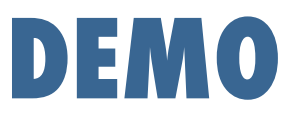

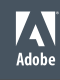

#### DISCOVER – What are my pages composed of?

#### **Component Tree**

- Tree of components used in the page
- Contextual / Interactive
- Component Details (path in the repository, scripts)
- Edit scripts directly in CRXDE Lite

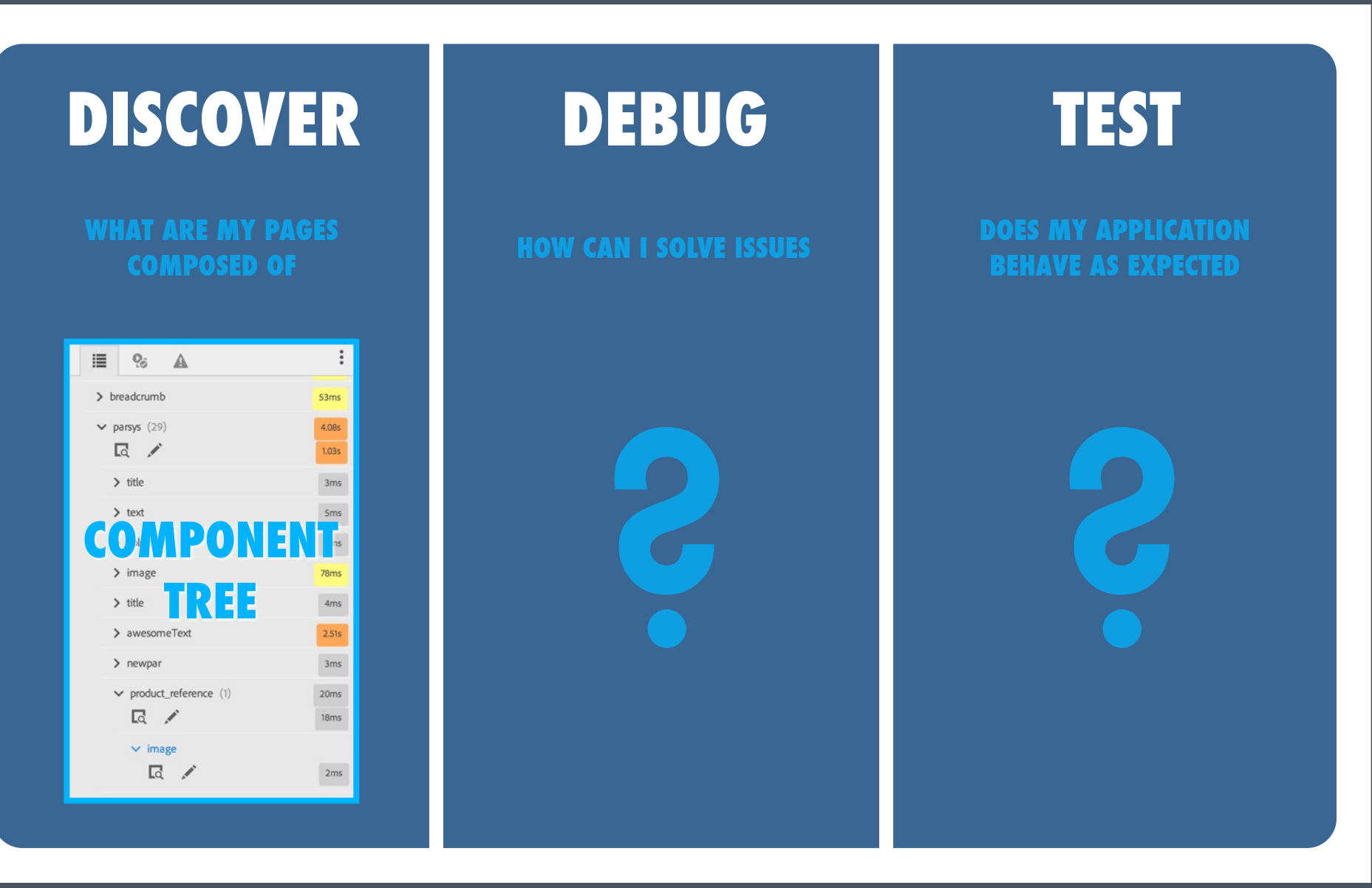

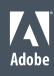

# DEBUG HOW CAN I SOLVE ISSUES ?

© 2012 Adobe Systems Incorporated. All Rights Reserved. Adobe Confidential.

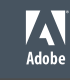

#### DEBUG – How can I solve issues ?

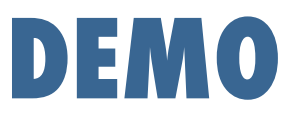

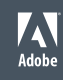

#### DEBUG – How can I solve issues ?

### **Component Tree**

- Server side computation time per component
- Understand/Improve page loading time by finding slow/heavy components
- Contextual

### Error Notifier

- Broken components listed directly in Developer Mode panel
- Contextual / Interactive
- Error details (easy access to code of broken components)

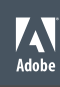

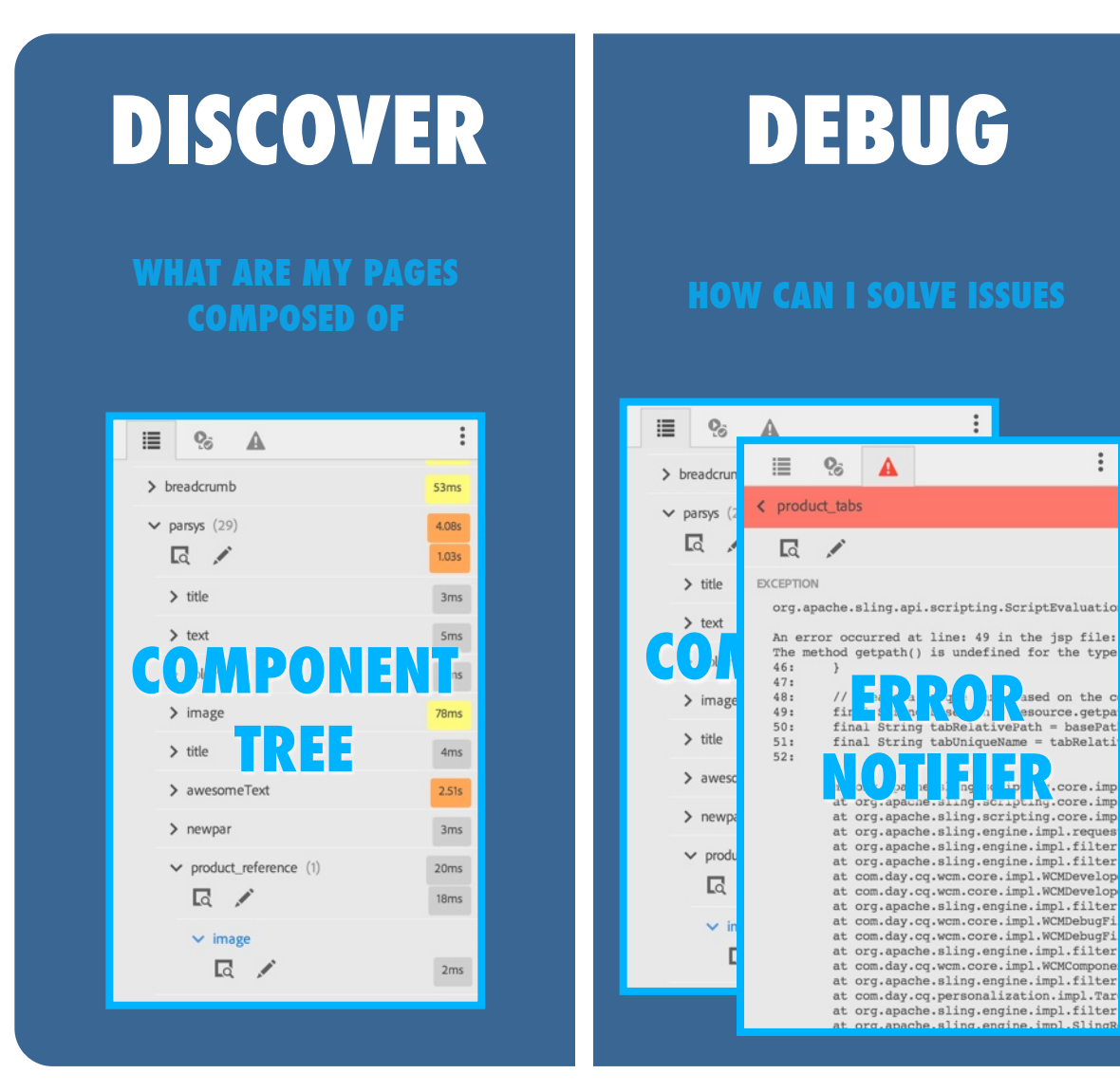

TEST

:

:

ed on the c

.core.imp

g.core.imp

esource.getpa

# **TEST**

# DOES MY APPLICATION BEHAVE AS EXPECTED ?

© 2012 Adobe Systems Incorporated. All Rights Reserved. Adobe Confidential.

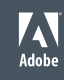

#### TEST – Does my application behave as expected ?

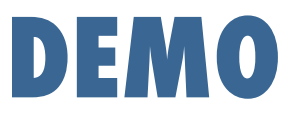

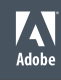

#### TEST – Does my application behave as expected ?

#### Test Panel

- Write/Execute tests directly in AEM
- Hobbes.js Functional UI Testing Framework
- Smart Actions
- jUnit Flavor
- Custom Action

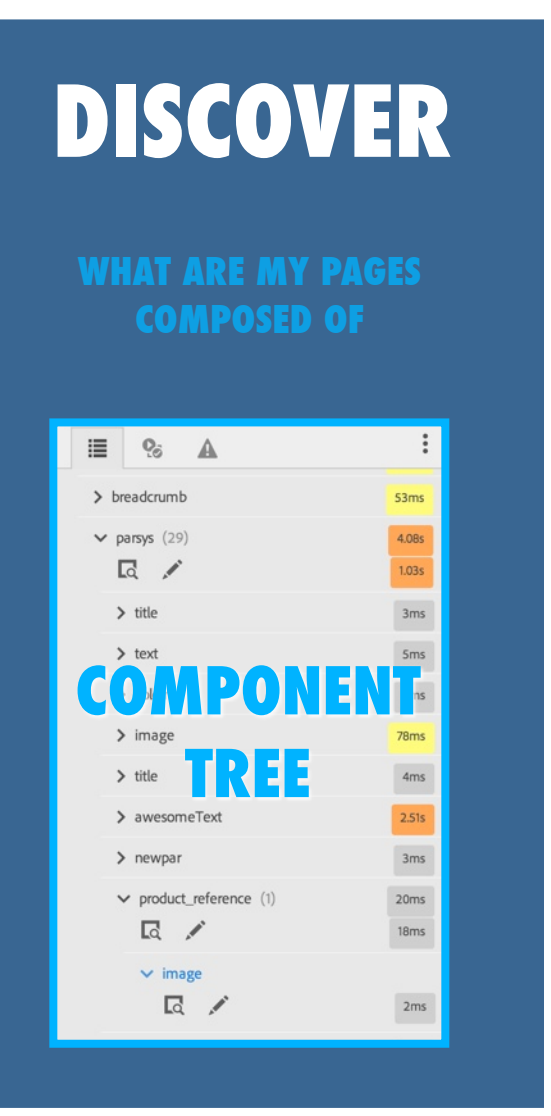

DEBUG

HOW DO I SOLVE ISSUES IN MY APPLICATION

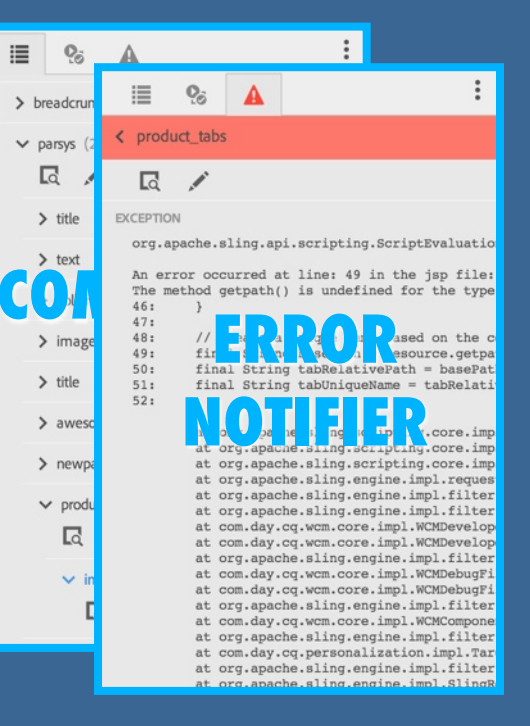

TEST

#### HOW DO I TEST THAT MY APPLICATION BEHAVES AS EXPECTED

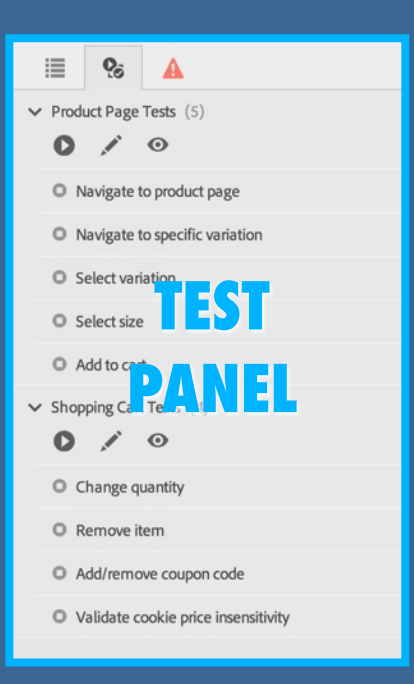

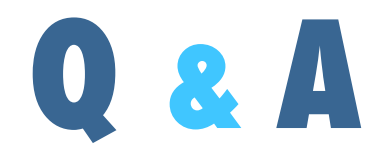

© 2012 Adobe Systems Incorporated. All Rights Reserved. Adobe Confidential.

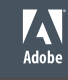